## » User's Manual

Management > Configuration > File encryption >

# Contents

» File encryption configuration

Page 1

2

## » User's Manual

Management > Configuration > File encryption >

Page 2

Empresarial

**Banca**Net

### » File encryption configuration

### What will I find on this page?

Select the encryption key (DLL algorithm) for the upload  $\checkmark$  download of files from Massive Transfers of one withdrawal  $\checkmark$  multiple deposits and one withdrawal  $\checkmark$  one deposit.

#### How can I obtain the information that I am interested in?

Select the option for the types of files you want to upload your encryption DLL.

- *Massive files: one withdrawal / one deposit (Upload)*: By choosing this option and clicking *Examine*, a window will open on which you have to choose the file with the dll algorithm to be used to import massive files: encrypted one withdrawal / one deposit.
- *Massive files: one withdrawal / multiple deposits (Upload)*: By choosing this option and clicking Examine, a window will open on which you have to choose the file with the dll algorithm to be used to import massive files: encrypted one withdrawal / multiple deposits.
- *Massive files: one withdrawal / one deposit (Download)*: By choosing this option and clicking Examine, a window will open on which you have to choose the file with the dll algorithm to be used to import massive files: encrypted one withdrawal / one deposit.
- *Massive files: one withdrawal / multiple deposits (Download)*: By choosing this option and clicking Examine, a window will open on which you have to choose the file with the dll algorithm to be used to import massive files: encrypted one withdrawal / multiple deposits.

By clicking *Accept*, the configuration to encrypt and decrypt will be applied, displaying a confirmation message with the specification of the changes made on the screen.